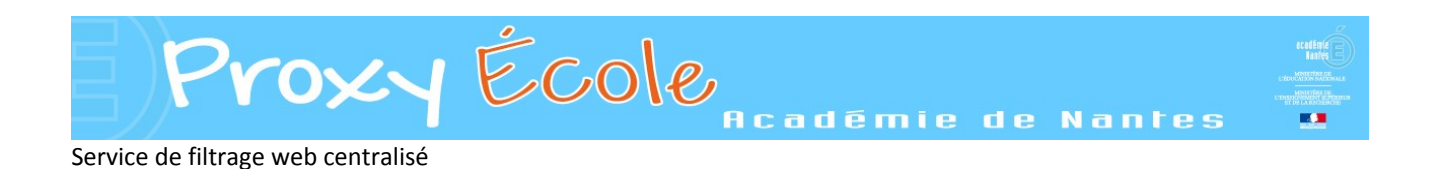

### Paramétrage d'Internet Explorer :

Après avoir lancé le logiciel Internet Explorer et cliqué sur l'icône "Outils" (roue dentée en haut à droite de la fenêtre du logiciel), cliquer sur "Options Internet" puis :

Paramètres du réseau local

Serveur proxy

Adresse :

Configuration automatique

**Options Internet** 

La configuration automatique peut annuler les paramètres manuels. Pour garantir leur utilisation, désactivez la configuration automatique.

Utiliser un serveur proxy pour votre réseau local (ces paramètres ne

s'appliquent pas aux connexions d'accès à distance ou VPN).

Ne pas utiliser de serveur proxy pour les adresses locales

Détecter automatiquement les paramètres de connexion

Utiliser un script de configuration automatique

3 Adresse : http://proxyecole.ac-nantes.fr

sur Configurer.

Général Sécurité Confidentialité Contenu Connexions Programmes Avancé

Avancé

Annuler

5 ок

OK .

Pour configurer une connexion à Internet, cliquez

- 1. Cliquer sur l'onglet "Connexions"
- 2. Cliquer sur le bouton "Paramètres réseau"
- Cocher la case "Utiliser un script de configuration automatique et renseigner l'adresse : <u>http://proxyecole.ac-nantes.fr</u>
- 4. Cliquer sur le bouton "OK"
- 5. Cliquer sur le bouton "OK"

Cliquer sur la page d'accueil. La boîte de dialogue suivant apparaît :

Saisir le nom de l'utilisateur propre à l'école (de la forme pe.rne) ainsi que le mot de passe associé.

| serveur requiert c<br>it envoyés de faço<br>on sécurisée).<br>e.04 | que votre<br>on non s | nom d'<br>écurisée     | utilisateu<br>(authent     | ir et votre<br>tification de |
|--------------------------------------------------------------------|-----------------------|------------------------|----------------------------|------------------------------|
| e.04                                                               | on non s              | écurisée               | (authent                   | ification d                  |
| e.04                                                               |                       |                        | 1                          |                              |
| e.04                                                               |                       |                        | ר                          |                              |
| e.04                                                               |                       |                        |                            |                              |
|                                                                    |                       |                        | J                          |                              |
| •••••                                                              |                       |                        |                            |                              |
| Mémoriser ces i                                                    | informat              | ions                   | -                          |                              |
|                                                                    |                       |                        |                            |                              |
|                                                                    |                       |                        |                            |                              |
|                                                                    |                       | 0                      | ж                          | Annule                       |
|                                                                    | Mémoriser ces         | Mémoriser ces informat | Mémoriser ces informations | Mémoriser ces informations   |

8 23

Configurer

Ajouter...

Ajouter un réseau VPN...

Paramètres

Par défaut

Paramètres réseau

Appliquer

2

Annuler

Cliquer sur "OK".

Ces informations seront à renseigner à chaque ouverture du logiciel.

### Paramétrage de Mozilla Firefox

Lancer le logiciel Firefox puis afficher les options :

- Dérouler le menu "Firefox"
- Dérouler le sous-menu "Options'
- Cliquer sur "Options".
- Cliquer sur l'icône "Avancé".
- Cliquer sur l'onglet "Réseau".
- 3. Cliquer sur le bouton "Paramètres...".
- 4. Cliquer sur l'option

   "Adresse de configuration
   automatique du proxy" et
   renseigner l' adresse :

   <u>http://proxyecole.ac-nantes.fr</u>
  - 5. Cliquer sur "OK".
  - 6. Cliquer sur "OK ".

Afficher la page d'accueil. La boîte de dialogue suivante apparaît :

Saisir le nom de l'utilisateur propre à l'école (de la forme pe.rne) ainsi que le mot de passe associé.

| Cliquer | sur | "OK". |
|---------|-----|-------|
|---------|-----|-------|

| Authentification r | equise                                                                                                    |
|--------------------|----------------------------------------------------------------------------------------------------|
| ?                  | Le proxy moz-proxy://proxyecole.ac-nantes.fr:8080 demande un nom d'utilisateur et un mot de<br>passe. Le site indique : « ProxyEcole de l'Academie de Nantes » |
| Utilisateur :      | pe.04                                                                                                    |
| Mot de passe :     | •••••                                                                                                    |
|                    | OK 🔀 Annuler                                                                                                    |

Ces informations seront à renseigner à chaque ouverture du logiciel.

|                                                                                                    |                                                                                                    | Rechercher dans la r                                                                                                    | age                                                                                                    | and be de la serie                                                             | 17                                            |                                                      |                                                          |                                                                |                                      |
|----------------------------------------------------------------------------------------------------|----------------------------------------------------------------------------------------------------|----------------------------------------------------------------------------------------------------|----------------------------------------------------------------------------------------------------|--------------------------------------------------------------------------------|-----------------------------------------------|------------------------------------------------------|----------------------------------------------------------|----------------------------------------------------------------|--------------------------------------|
| ions''                                                                                                    |                                                                                                    |                                                                                                    | -                                                                                                    | Ontions                                                                        | mplementalite                                 |                                                      |                                                          | dan                                                            |                                      |
| 0113                                                                                                    |                                                                                                    | Enregistrer sous                                                                                                    | un lien vers la nago                                                                                                    | Aide                                                                           |                                               |                                                      | Options                                                  | B                                                              |                                      |
|                                                                                                    | 122                                                                                                    | Imprimer                                                                                                    | un nen vers la page                                                                                                    | Alde                                                                           |                                               |                                                      | Barre de me                                              | enus                                                           |                                      |
| imprimer                                                                                                    |                                                                                                    |                                                                                                    |                                                                                                    |                                                                                | 1                                             | Barre de na                                          | vigation                                                 |                                                                |                                      |
|                                                                                                    |                                                                                                    | Développement web                                                                                                    | •                                                                                                    |                                                                                |                                               |                                                      | Barre person                                             | nnelle                                                         | ~                                    |
|                                                                                                    |                                                                                                    | Plein écran                                                                                                    |                                                                                                    |                                                                                |                                               |                                                      | Barre des m                                              | odules                                                         | Ctrl+/                               |
|                                                                                                    |                                                                                                    | Configurer Sync                                                                                                    |                                                                                                    |                                                                                |                                               |                                                      | Personnalis                                              | er les barres d                                                | outils                               |
|                                                                                                    |                                                                                                    |                                                                                                    | Deptions                                                                                                    |                                                                                |                                               | Ø                                                    | <u></u> C                                                |                                                                |                                      |
|                                                                                                    | 20                                                                                                    |                                                                                                    | Général Onglets                                                                                                    | Contenu Applic                                                                 | ations Vie p                                  | privée S                                             | écurité Syr                                              | nc Avance                                                      | é                                    |
|                                                                                                    |                                                                                                    |                                                                                                    | Général Données collec                                                                                                  | ctées Réseau Mis                                                               | es à jour Cert                                | ificats                                              |                                                          |                                                                |                                      |
| ramètres de co                                                                                                    | nnexion                                                                                                    | Nound                                                                                                    |                                                                                                    |                                                                                | ×                                             |                                                      |                                                          |                                                                |                                      |
| Configuration <ul> <li>Pas <u>de pro</u></li> <li>Détection</li> </ul>                                                                       | oxy<br>a <u>u</u> toma                                                                                                    | itique des paramètres                                                                                                    | s de proxy pour ce réseau                                                                                               |                                                                                |                                               | l'espace                                             | disque                                                   | <u>V</u> ider main                                             | tenant                               |
| Configuration <ul> <li>Pas de pro</li> <li>Détection</li> <li>Utiliser les</li> <li>Configuration</li> </ul>                                 | automa<br>s parama<br>tion <u>m</u> a                                                                                                    | atique des paramètres<br>ètres proxy du systèm<br>nuelle du proxy :                                                                                                    | s de proxy pour ce réseau<br>le                                                                                         |                                                                                |                                               | l'espace                                             | disque                                                   | <u>V</u> ider main                                             | itenant                              |
| Configuration<br>Pas de pro<br>Détection<br>O Utiliser les<br>Configura<br>Proxy H                                                           | automa<br>automa<br>parama<br>ition <u>m</u> a                                                                                                    | atique des paramètres<br>ètres proxy du systèm<br>nuelle du proxy :                                                                                                    | s de proxy pour ce réseau<br>se                                                                                         | <u>P</u> ort :                                                                 | 0 ×                                           | l'espace<br>e                                        | disque                                                   | <u>V</u> ider main                                             | tenant                               |
| Configuration Pas de pro Détection Utiliser les Configurat Proxy H                                                                           | a <u>u</u> toma<br>a <u>u</u> toma<br>; parama<br>ition <u>m</u> a<br>TTP :                                                                       | atique des paramètres<br>ètres proxy du systèm<br>nuelle du proxy :                                                                                                    | s de proxy pour ce réseau<br>se<br>proxy pour tous les proto                                                            | Port:                                                                          | 0                                             | l'espace<br>e                                        | disque                                                   | <u>V</u> ider main                                             | itenant                              |
| Configuration Pas de pro Détection Utiliser les Configura Proxy H Proxy                                                                      | automa<br>s parama<br>ition ma<br>TTP : [<br>SSL : [                                                                                              | atique des paramètres<br>ètres proxy du systèm<br>inuelle du proxy :<br>Utiliser ce serveur                                                                                                | s de proxy pour ce réseau<br>le<br>proxy pour tous les proto                                                            | port:                                                                          |                                               | l'espace<br>e<br>space di                            | disque<br>sque                                           | <u>V</u> ider main<br>Vi <u>d</u> er main                      | itenant                              |
| Configuration Pas de pro Détection Utiliser less Configura Proxy H Proxy Proxy Proxy                                                         | automa<br>automa<br>; parama<br>ition <u>m</u> a<br>TTP : [<br>SSL : [<br>ETP : [                                                                 | atique des paramètre<br>ètres proxy du systèm<br>inuelle du proxy :<br>Utiliser ce serveur                                                                                                 | s de proxy pour ce réseau<br>re<br>proxy pour tous les prote                                                            | Port:<br>pcoles<br>Port:<br>Port:                                              | 0 (4 y<br>0 (4 y<br>0 (4 y<br>0 (4 y          | l'espace<br>e<br>space di<br>es pour t               | disque<br>sque<br>une utilisation                        | Vider main<br>Vider main                                       | itenant<br>itenant                   |
| Configuration Pas de pro Détection Utiliser les Configura Proxy H Proxy Hôte SO                                                              | automa<br>automa<br>parama<br>ition ma<br>TTP : [<br>SSL : [<br>ETP : [<br>CKS : [                                                                | atique des paramètre<br>teres proxy du systèm<br>inuelle du proxy :<br>Utiliser ce serveur                                                                                                 | s de proxy pour ce réseau<br>re<br>proxy pour tous les prote                                                            | Decoles<br>Port:<br>Port:<br>Port:<br>Port:                                    | 0 (4 y<br>0 (4 y<br>0 (4 y<br>0 (4 y          | e<br>space di<br>es pour o<br>pour une               | disque<br>sque<br>une utilisation<br>utilisation hoi     | <u>Vid</u> er main<br><u>Vid</u> er main<br><u>Excep</u><br>rs | itenant<br>itenant                   |
| Configuration Pas de pro Détection Utiliser les Configura Proxy H Proxy Hôte SO                                                              | automa<br>; parama<br>ition ma<br>TTP : [<br>SSL : [<br>ETP : [<br>CKS : ]                                                                        | tique des paramètre<br>ttres proxy du systèm<br>inuelle du proxy :<br>Utijiser ce serveur<br>SOCKS V4 @ Si                                                                                 | s de proxy pour ce réseau<br>ne<br>proxy pour tous les prote                                                            | Port:           pccles           Port:           Port:           Port:         | 0 (y)<br>0 (y)<br>0 (y)<br>0 (y)<br>0 (y)     | e<br>e<br>space di<br>es pour une                    | disque<br>sque<br>une utilisation<br>utilisation hor     | <u>Vid</u> er main<br>Vi <u>d</u> er main<br>E <u>x</u> cep    | itenant<br>itenant<br>tions          |
| Configuration Pas de pro Détection Utiliser les Configura Proxy H Proxy Höte SO                                                              | automa<br>s parama<br>ition ma<br>TTP : [<br>SSL : [<br>ETP : [<br>CKS : [<br>(<br>vxy pou                                                        | tique des paramètre<br>teres proxy du systèm<br>inuelle du proxy :<br>Utijiser ce serveur<br>SOCKS V4 @ Si<br>r:                                                                           | s de proxy pour ce réseau<br>ne<br>proxy pour tous les prote<br>OCKS <u>v</u> 5                                         | Port:<br>Port:<br>Port:<br>Port:<br>Port:                                      | 0 (y)<br>0 (y)<br>0 (y)<br>0 (y)<br>0 (y)     | l'espace<br>e<br>space di<br>es pour u               | disque<br>sque<br>une utilisation<br>utilisation hoi     | Vider main<br>Vider main<br>Excep                              | itenant                              |
| Configuration Pas de pro Configuration Utiliser les Configura Proxy H Proxy Höte SO Pas de pr localhost                                      | a utoma<br>s parame<br>s parame<br>tition ma<br>TTP : [<br>SSL : [<br>SSL : [<br>CKS : [<br>SXY pou<br>\$ 127.0.0                                 | tique des paramètre<br>titres proxy du systèr<br>inuelle du proxy :<br>Utjliser ce serveur<br>SOCKS v4 @ Si<br>r:                                                                          | s de proxy pour ce réseau<br>ne<br>proxy pour tous les proto<br>OCKS <u>v</u> 5                                         | <u>port:</u><br><u>pocoles</u><br><u>port:</u><br><u>port:</u><br><u>port:</u> |                                               | e<br>space di<br>sour une                            | disque<br>sque<br>une utilisation<br>utilisation hor     | Vider main                                                     | itenant<br>itenant<br>itions         |
| Configuration Pas de pro Configuration Utiliser les Configura Proxy H Proxy Proxy Proxy Proxy Pas de pr localhost Exemples Exemples          | automa<br>s parami<br>stion ma<br>TTP : [<br>SSL : [<br>ETP : [<br>CKS : [<br>0<br>239 pou<br>; 127.0.0                                           | tique des paramètre<br>teres proxy du systèr<br>inuelle du proxy :<br>Utiliser ce serveur<br>SOCKS v4 @ Si<br>r:<br>h1<br>la.org. asso fr, 19216                                           | s de proxy pour ce réseau<br>ne<br>proxy pour tous les proto<br>OCKS <u>v</u> 5                                         | <u>Port:</u><br>P <u>ort:</u><br>Po <u>r</u> t:<br>Por <u>t</u> :              |                                               | e<br>space di<br>sour une                            | disque<br>sque<br>une utilisation<br>utilisation hon     | Vider main                                                     | itenant<br>tions                     |
| Configuration Pas de pro Detection Utiliser les Configurat Proxy H Proxy Proxy Proxy Proxy Pas de pr localhost Exemples @ Adressed           | automa<br>s parama<br>ition ma<br>TTP : [<br>SSL : [<br>ETP : [<br>CKS : [<br>(<br>oxy pou<br>; 127.0.0                                           | atique des paramètre<br>teres proxy du systèr<br>inuelle du proxy :<br>Utiliser ce serveur<br>SOCKS v4 @ Si<br>r;<br>Li<br>la.orgasso.fr, 192.16<br>juration automatique                   | s de proxy pour ce réseau<br>ne<br>proxy pour tous les proto<br>OCKS y5<br>08.1.0/24<br>: du proxy :                    | <u>Port</u> :<br><u>Port</u> :<br>Port:<br>Port:                               |                                               | e<br>space di<br>sour une                            | disque<br>sque<br>une utilisation<br>utilisation hor     | Vider main<br>Vider main<br>Excep<br>rs                        | itenant<br>itenant<br>tions<br>rimer |
| Configuration Pas de pro Utiliser les Configurat Proxy H Proxy Proxy Pas de pr localhost Exemples Adresse d http://pr                        | au serv<br>oxy<br>a getoma<br>s parami<br>ation ma<br>TTP: [<br>[<br>SSL: ]<br>[<br>SSL: ]<br>[<br>CKS: ]<br>(<br>(<br>oxy pou<br>x, 127.0.0<br>: | tique des paramètre<br>titres proxy du systèr<br>innelle du proxy :<br>Utiliser ce serveur<br>SOCKS v4 @ Si<br>r:<br>J.1<br>la.orgasso.fr, 192.16<br>uration automatique<br>e.ac-nantes.ff | s de proxy pour ce réseau<br>re proxy pour tous les proto OCKS ½5 0CKS ½5 18.1.0/24 du proxy : I                        | <u>Port</u> :<br>Port:<br>Port:<br>Port:<br>A                                  | 0 x<br>0 x<br>0 x<br>0 x<br>0 x<br>0 x        | l'espace<br>e<br>space di<br>es pour une<br>our une  | disque<br>sque<br>une utilisation<br>utilisation hor     | Vider main       Vider main       Excep       rs       Suppr   | rimer                                |
| Configuration Pas de pro Configuration Utiliser les Configura Proxy H Proxy Proxy, Hôte SO: Pas de pn localhost Exemples Adresse d http://pr | autory<br>automa<br>s parami<br>stition ma<br>TTTP : [<br>[<br>SSL : [<br>(<br>(<br>oxy pou<br>i, 127.0.0<br>:.mozil<br>e config<br>oxyecol       | tique des paramètre<br>teres proxy du systèr<br>inuelle du proxy :<br>Utijiser ce serveur<br>SOCKS v4 (@ Si<br>r:<br>la<br>la.orgasso.fr, 192.16<br>uration automatique<br>c.ac-nantes.fr  | s de proxy pour ce réseau<br>re<br>proxy pour tous les prote<br>OCKS <u>v</u> 5<br>i8.1.0/24<br>i du proxy :<br>I<br>OK | Port: [<br>Port: ]<br>Port: ]<br>Port: ]<br>Port: ]<br>Annuler                 | 0 ° v<br>0 ° v<br>0 ° v<br>0 ° v<br>ctualiser | l'espace<br>e<br>space di<br>es pour une<br>pour une | disque<br>sque<br>une utilisation hou<br>utilisation hou | Vider main<br>Vider main<br>Excep<br>rs<br>Suppr<br>sont       | itenant<br>tions<br>Ajde             |

+

.

•

Marque-pages

Historique

Téléchar

Firefox T 👘 Académie de Nantes - Accueil

Nouvelle fenêtre de navigation privée

Nouvel onglet

# Paramétrage de Google Chrome

| Lancer le logiciel Google Chrome puis cliquer | sur l'icône      | de                                                                                                    | -                |
|-----------------------------------------------|------------------|----------------------------------------------------------------------------------------------------|------------------|
| personnalisation :                            |                  | Rerronnaliser et contrôler Google Chrom                                                                                                    | 1                |
|                                               |                  |                                                                                                    | Ĵ                |
| Cliquer sur "Paramètres" :                    |                  | Vous n'êtes pas connecté à Chrome<br>(Bénéficiez de toutes ses fonctionnalités - <u>connexion</u>                                                    |                  |
|                                               | Rési             | ultats de X                                                                                                    |                  |
|                                               | ← → C 🗋 c        | chrome:// <b>settings</b> /search#proxy                                                                                                    | ☆ =              |
| Effectuer une recherche avec le terme         | Chrome           | Résultats de recherche                                                                                                    | ×                |
| "proxy" puis cliquer sur le bouton "Modifier  | Historique       | Réseau                                                                                                    |                  |
| les paramètres proxy'' :                      | Extensions       | Google Chrome utilise les paramètres proxy du système pour se connecter au réseau.                                                                   |                  |
|                                               | Paramètres       | Modifier les paramètres du proxy                                                                                                    |                  |
|                                               |                  |                                                                                                    |                  |
|                                               |                  |                                                                                                    |                  |
|                                               |                  | Options Internet                                                                                                    | 8 23             |
| 1. Cliquer sur l'onglet "Connexions           |                  | Général Sécurité Confidentialité Contenu Connexions Program                                                                                          | nes Avancé       |
|                                               |                  | Pour configurer une connexion à Internet, diquez                                                                                                    | Configurer       |
|                                               |                  | Paramètres du réseau local                                                                                                    |                  |
| 2. Cliquer sur le bouton "Paramètr            | es réseau''      | La configuration automatique peut annuler les paramètres manuels. Pour<br>garantir leur utilisation, désactivez la configuration automatique. Ajoute | Ajouter          |
|                                               |                  |                                                                                                    | Supprimer        |
|                                               |                  | Détecter automatiquement les paramètres de connexion Utiliser un script de configuration automatique                                                 | Paramètres       |
| 3. Cocher la case "Utiliser un script         | ; de             | 3 Adresse : http://proxyecole.ac-nantes.fr                                                                                                    |                  |
| configuration automatique et re               | nseigner         | Serveur proxy Utiliser un serveur proxy pour votre réseau local (ces paramètres ne                                                                   | Par défaut       |
| l'adresse : <u>http://proxyecole.ac-</u>      | <u>nantes.fr</u> | Adresse : Port : Avancé                                                                                                    |                  |
|                                               |                  | Ne pas utiliser de serveur proxy pour les adresses locales                                                                                           | arametres reseau |
|                                               |                  | 4 ок, Аллиег                                                                                                    |                  |
| 4. Cliquer sur le bouton "OK"                 |                  |                                                                                                    |                  |
|                                               |                  | 5 OK Am                                                                                                    | Nuler Appliquer  |
| 5. Cliquer sur le bouton "OK"                 |                  |                                                                                                    | ]                |

Afficher la page d'accueil. La boîte de dialogue suivante apparaît :

Saisir le nom de l'utilisateur propre à l'école (de la forme pe.rne) ainsi que le mot de passe associé.

Authentification requise
 Leserveur http://proxyecole.ac-nantes.fr:8080 requiert un
nom d'utilisateur et un mot de passe. Message du serveur :
 Seconnecter
 Annuler

Cliquer sur "OK".

Ces informations seront à renseigner à chaque ouverture du logiciel.

# Paramétrage d'IOS (tablettes iPad)

1. Aller dans "Réglages".

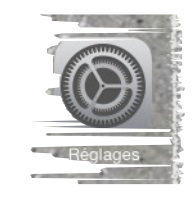

- 2. Aller dans "Wifi".
- 3. Toucher la ligne de votre connexion Wifi.

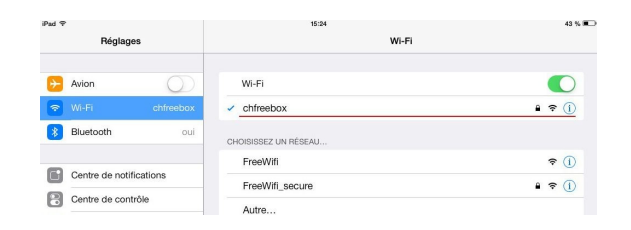

4. Dans "PROXY http", sélectionner "Auto", l'adresse du proxy :

http://proxyecole.ac-nantes.fr

| iPad 후      |                                                                  | 15:25                                          |                |                                                |  |
|-------------|------------------------------------------------------------------|------------------------------------------------|----------------|------------------------------------------------|--|
|             | Réglages                                                         | < Wi-Fi                                        | chfreebox      |                                                |  |
| →           | Avion O                                                          | Oublier ce réseau                              | her la cellule | "URL" et saisi                                 |  |
| *           | Bluetooth oui                                                    | DHCP                                           | BootP          | Statique                                       |  |
|             | Centre de notifications<br>Centre de contrôle<br>Ne pas déranger | Adresse IP<br>Masque de sous-réseau<br>Routeur |                | 192.168.0.16<br>255.255.255.0<br>192.168.0.254 |  |
|             |                                                                  | DNS 212.27.40.240, 212.27.40.241               |                |                                                |  |
| Ø           | Général                                                          | Domaines de recherche                          |                |                                                |  |
| <b>(</b> 1) | Sons                                                             | Identifiant client                             |                |                                                |  |
| **          | Fonds d'écran et luminosité<br>Confidentialité                   | Renouveler le bail                             |                |                                                |  |
|             |                                                                  | PROXY HTTP                                     |                |                                                |  |
|             | iCloud                                                           | Désactivé                                      | Manuel         | Auto                                           |  |
|             | Mail, Contacts, Calendrier                                       | URL                                            | htt            | p://proxyecoleac-nantes.fr                     |  |

5. Quitter.

Lancer "Safari".

A la première connexion, saisir le nom de l'utilisateur propre à l'école (de la forme pe.rne) ainsi que le mot de passe associé (renouveler l'opération si demandé).

| Authentification po<br>proxyecole.ac-r | ur le proxy HTTF<br>antes.fr:8080 |
|----------------------------------------|-----------------------------------|
| Nom d'utilisateur                      |                                   |
| Mot de passe                           |                                   |
| Annuler                                | ОК                                |

# Paramétrage d'Androïd

- 1. Aller dans "Paramètres".
- 2. Aller dans "Wifi".

3. Toucher la ligne de votre connexion Wifi en maintenant votre doigt appuyé.

|                      | 🔯 Paramètres        |   |                      |                         | ရို Analyser ် | 😪 Wi-Fi Direct |
|----------------------|---------------------|---|----------------------|-------------------------|----------------|----------------|
|                      | Sans fil et réseaux |   | Wi-Fi                |                         |                |                |
|                      | 🛜 Wi-Fi             |   | Réseaux Wi-Fi        |                         |                |                |
| e votre<br>aintenant | 🚯 Bluetooth         | 0 | waccueil<br>Connecté |                         |                |                |
| antenant             |                     |   |                      | a waccueil              |                |                |
|                      |                     |   |                      | Déconnecter le réseau   |                |                |
|                      |                     |   |                      | Modifier config. réseau |                |                |

4. Toucher la ligne "Modifier config. réseau".

| 5. Cocher l'option "Afficher les options avancées".  | waccueil                                                                                                    |                                  |
|------------------------------------------------------|----------------------------------------------------------------------------------------------------|----------------------------------|
| 6. Renseigner les paramètres de la façon suivante :  | Mot de passe (aucune modification) Afficher le mot de passe Afficher les options avancé Paramètres du proxy               | es                               |
| pour faire apparaître les options)                   | Manuel                                                                                                    |                                  |
| Paramètres du proxy : <b>Manuel</b>                  | Le proxy HTTP est utilisé par le r<br>utilisé par d'autres applications<br>Nom de l'hôte proxy<br>proxyecole.ac-nantes.fr | navigateur mais ne peut pas être |
| Nom de l'hôte proxy : <b>proxyecole.ac-nantes.fr</b> | Port proxy<br>8080                                                                                                    |                                  |
| Port proxy : <b>8080</b>                             | Contourner le proxy pour<br>example.com,mycomp.test.co                                                                    | om,localhost                     |
|                                                      | Paramètres IP<br>DHCP                                                                                                    |                                  |
| 7. Enregistrer les modifications.                    | Annuler                                                                                                    | Enreg.                           |

8. Lancer un navigateur web.

A la première connexion, saisir le nom de l'utilisateur propre à l'école (de la forme pe.rne) ainsi que le mot de passe associé (renouveler l'opération si demandé).

| Connexion à proxyecole.ac<br>l'Academie de Nantes | c-nantes.fr:8080, ProxyEcole de |
|---------------------------------------------------|---------------------------------|
| Nom                                               |                                 |
| pe.0                                              |                                 |
| Mot de passe                                      |                                 |
| ••••••                                            |                                 |
| Annuler                                           | Connexion                       |